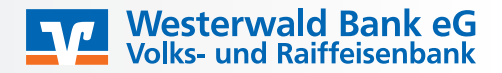

1. Bitte melden Sie sich wie gewohnt im Online Banking an und klicken auf den Brief oben rechts:

| Privatkunden | Firmenkunden | Banking<br>& Verträge | Service<br>& Mehrwerte | 0        | Michelle Franke ∨ | G |
|--------------|--------------|-----------------------|------------------------|----------|-------------------|---|
|              |              |                       |                        | Postfach |                   |   |

2. Anschließend wählen Sie den entsprechenden Namen aus und füllen die Nachrichtensuche aus:

| ar basis des rionis. Trivat and basi | 11235 | Suche im Postfach |          | × |                           |
|--------------------------------------|-------|-------------------|----------|---|---------------------------|
| Kunden-Nr.                           | œ     | Dokumentenart     |          |   | <u>व</u> :                |
| _                                    | e     | Alle Dokumente    |          | ~ | Nur ungelesene anzeigen 🔘 |
| Kunden-Nr.                           |       | Zeitraum          |          | ~ | 7. Se                     |
| Union Investment                     | Ø     | Datum von         | ×        | Ē | 31. A                     |
| 🚘 Schwäbisch Hall                    |       | Bis               | ×        |   | 31. A                     |
| DZ PRIVATBANK                        |       | Eingabe löschen   | Suchen   |   | 31. A                     |
| R+V Versicherungsgruppe              | 0     | Konto-Nr.         |          | _ | 30                        |
|                                      |       |                   | 007/2022 |   |                           |

3. Jetzt wählen Sie den von Ihnen gewünschten Auszug aus und klicken diesen an (ggf. mit einem Doppelklick):

| Kontoauszug |
|-------------|
|             |
|             |

4. Je nach Browsereinstellungen erhalten Sie dann die Möglichkeit das Dokument zu öffnen oder herunterzuladen bzw. es wird ggf. automatisch auf Ihren Rechner heruntergeladen.

Beispiele der Anzeige (kann je nach Anzeige variieren):

Sie möchten folgende Datei öffnen:

## æ

Vom Typ: Adobe Acrobat Document Von: https://www.westerwaldbank.de

# Wie soll Firefox mit dieser Datei verfahren?

○ Öffnen mit Adobe Acrobat Reader DC (Standard) ~

Datei speichern

Eür Dateien dieses Typs immer diese Aktion ausführen

OK Abbrechen

| Wie möchten Sie mit<br>Von: westerwaldbank.de | .pdf verfahren? | Öffnen Spe    | ichern Abbreche | en × |
|-----------------------------------------------|-----------------|---------------|-----------------|------|
| Was sind die gängigsten Brows                 | er?             |               |                 |      |
|                                               |                 |               |                 |      |
|                                               |                 |               |                 |      |
| Internet Explorer                             | Microsoft Edge  | Google Chrome | Firefox         |      |

#### Wo findet man die Downloads in diesen Browsern?

Generell lassen sich die Downloads über die Tastenkombination "Strg" + " J " öffnen.

Microsoft Edge

|                       |                         | 20 | ≨∃     | Ē             |        | C   |   |
|-----------------------|-------------------------|----|--------|---------------|--------|-----|---|
|                       | Neuer Tab               |    |        |               | STRO   | G+T |   |
|                       | Neues Fenster           |    |        |               | STRG   | +N  |   |
| Ę                     | Neues InPrivate-Fenster |    | STRG+U | MSCHAI        | TTASTE | +N  |   |
|                       | Zoomen                  |    | _      | 100 9         | % +    |     | 2 |
| £≡                    | Favoriten               |    | STRG+U | MSCHAI        | TTASTE | +0  |   |
| Ē                     | Sammlungen              |    | STRG+L | <b>IMSCHA</b> | LTTAST | +Y  |   |
| Ð                     | Verlauf                 |    |        |               | STRG   | +H  |   |
| $\overline{\uparrow}$ | Downloads               |    |        |               | STRO   | G+J |   |

Google Chrome

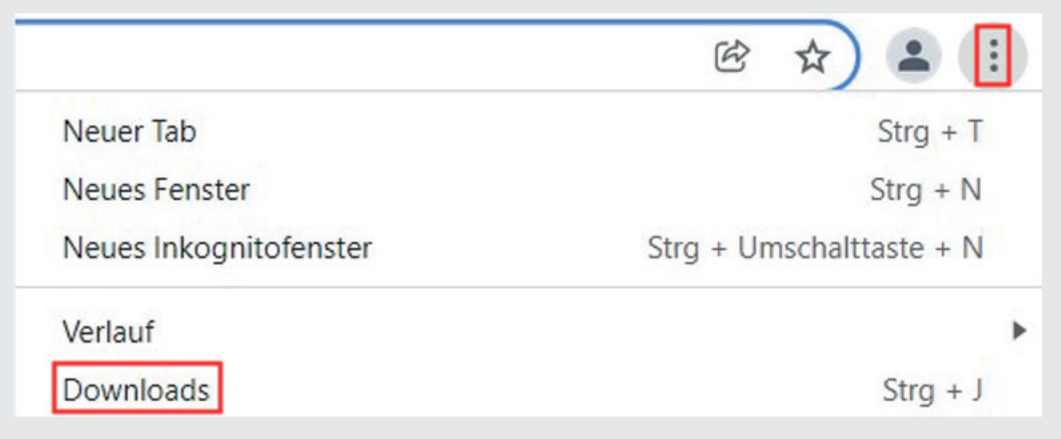

Mozilla Firefox

•

|                                      | $\bigtriangledown$ | 111     |     |
|--------------------------------------|--------------------|---------|-----|
| Daten synchronisieren u<br>speichern | nd                 | Anmelde | en  |
| Neuer Tab                            |                    | Str     | g+T |
| Neues Fenster                        |                    | Str     | g+N |
| Neues privates Fenster               | Strg+U             | mschal  | t+P |
| Lesezeichen                          |                    |         | >   |
| Chronik                              |                    |         | >   |
| Downloads                            |                    | Str     | g+J |

# Internet Explorer

•

|                              | 🔎 🖓 🗘 🗘         |  |  |
|------------------------------|-----------------|--|--|
| Drucken                      | >               |  |  |
| Datei                        | >               |  |  |
| Zoom (125 %)                 | >               |  |  |
| Sicherheit                   | >               |  |  |
| Öffnen mit Microsoft Edge    | STRG+UMSCHALT+E |  |  |
| Website zu "Apps" hinzufügen |                 |  |  |
| Downloads anzeigen           | Strg+J          |  |  |

## Wie drucke ich PDF-Dokumente aus?

| Datei Bearbeiten Anzeige Fenster Hilfe |   |  |
|----------------------------------------|---|--|
| Start Werkzeuge                        | × |  |
| 🖹 🔶 🖶 🖂 🔍                              | 1 |  |

Alternativ wählt man "Datei" aus und klickt dann auf "Drucken".

Im folgenden Feld wählt man den Drucker aus und klickt anschließend auf "Drucken":

| rucker: V Eigenschaf                                | ten Erweitert Hilfe 🤅                              |
|-----------------------------------------------------|----------------------------------------------------|
| xemplare: 1 In Graustu                              | ufen (schwarzweiß) drucken<br>ner sparen (j)       |
| u druckende Seiten                                  | Kommentare und Formulare                           |
| Alle                                                | Dokument und Markierungen 🗸 🗸 🗸                    |
| ) Aktuelle Seite                                    | Kommentare zusammenfassen                          |
| ) Seiten 1 - 4                                      | Refinite indice to be internet to be in the second |
| Weitere Optionen                                    | Skalierung: 97%                                    |
| eite anpassen und Optionen ①                        | 209,97 x 296,97 mm                                 |
| <u>G</u> röße Poster Mehrere Broschür               | re                                                 |
|                                                     |                                                    |
| Tatešehijaha Grëfia                                 |                                                    |
|                                                     |                                                    |
|                                                     |                                                    |
| Benutzerdefinierter Maßstab: 100 %                  |                                                    |
| Papierquelle gemäß PDF-Seitengröße auswählen        |                                                    |
| Papier Beidseitig bedrucken                         |                                                    |
| An langer Kante spiegeln O An kurzer Kante spiegeln |                                                    |
| usrichtung:                                         |                                                    |
| Hoch-/Querformat automatisch                        |                                                    |
| Hochformat                                          |                                                    |
| Querformat                                          |                                                    |
|                                                     | <                                                  |
|                                                     |                                                    |

Sie haben Fragen oder benötigen Hilfe? Unser Online-Banking-Team steht Ihnen montags bis freitags von 8-20 Uhr unter der Rufnummer 02662 961-0 gerne zur Verfügung!